# **Registration Guide for Students**

# Log In To My Portal

# Open web browser and type myportal.fhda.edu or https://myportal.fhda.edu/

# Enter Campuswide ID (8 digits, no dashes)

- <u>New students</u> received it by email when your application was accepted.
- · Continuing students have the same ID as the prior year. Social Security numbers are no longer accepted as student IDs.
- International students go to International Student Program Office
  - De Anza Registration and Student Services Building, 2nd Floor (above the Bookstore)
    - Foothill Administration Building, office number 1933
- · AB540 students go to Admissions & Records office or send email to
  - De Anza A & R Help Form or webregda@fhda.edu.
  - Foothill A & R Help Form or webregfh@fhda.edu.

# Important Information

- Each student must have a <u>unique email</u> address. Two people who are taking classes cannot have the same email address. An application will also not be processed if another student is already in Banner with the same email, whether the existing student is registered for the current quarter or not. Each student really must have a unique email to apply.
- Registration and record holds are district wide. All holds must be cleared to allow registration, to add or drop a class, or to release academic records. Check and resolve holds prior to registering. A hold at De Anza will keep you from registering at Foothill and visa versa.

Please type in your 8 digit campus and password. Click on the Submit button. Use links if you forgot your ID or password.

| FOOTHILL-DE ANZA<br>Community College District                                                                                                    | De Anza<br>College                                                                                                    |
|----------------------------------------------------------------------------------------------------|----------------------------------------------------------------------------------------------------|
|                                                                                                    |                                                                                                    |
| Campuswide ID: Password: Submit Reset                                                                                                    | MyPortal is your secure gateway to a variety of online services provided to Foothill-De Anza Community College District students and employees. Get connected and explored<br>What is my campuswide ID?<br>I don't know my password<br>I MyPortal has a new look! Click here to see what is new before you log in. |
| What's Inside?<br>Academic Records<br>Account Balances<br>Class Rosters<br>Financial Ad Status<br>Grades<br>Personalized Announcements<br>Piacement Test Results<br>Registration Tools<br>Student Parking Permits<br>Transcripts and morel | First Time Logging In?         See the First-time Login Guide for step-by-step instructions on setting up your account.         Image: Provide the MyPortal FAQ page         Image: Guest Parking         Guest parking is available for those without a MyPortal account at both Foothill and De Anza colleges.   |

#### Enter password

The first time you log into MyPortal, your password will be your 8-digit date of birth, MMDDYYYY.

Example: Sept. 4, 1991 is 09041991

The system will then ask you to set your permanent password. Please choose at least 8 characters, both numbers and letters, special characters for a new password.

# **Select Student Registration Tile**

| FOOTHILL-DE ANZA<br>Community College District      | ← Back Ⅲ Ⅲ Favorites                                                                                                    |
|-----------------------------------------------------|----------------------------------------------------------------------------------------------------|
| Q Search Go                                         | ★ Student<br>Dashboard                                                                                                    |
| ය Home<br>✔ Getting Started                         | Applications                                                                                                    |
| <b>W</b> Apps                                       | ^ Students                                                                                                    |
| <ul> <li>♥ My Profile</li> <li>E⇒ Logout</li> </ul> |                                                                                                    |
|                                                     | * Academic       * Bill Payment       Campus       * Canvas       * Cloic Impact       * Degreeworks       * ePRINTit       * ePRINTit       * Humanities         Works       Bookstore       TO GO       Melion       Scholars |
|                                                     | smarthinking     smarthinking       * Parking     * Smarthinking       Permit     * Startish Early       Allert     * Student       Registration                                                                                |

# You will be directed to the Student Registration Page

|                                                | <ul> <li>← Back</li> <li>Student Registration</li> </ul>                                                        |                                                                                                    |
|------------------------------------------------|----------------------------------------------------------------------------------------------------|----------------------------------------------------------------------------------------------------|
| FOOTHILL-DE ANZA<br>Community College District | 💱 Registration Tools                                                                                            | My Profile                                                                                                    |
| Q Search Go                                    | Get Date to Register     Searchable Schedule of Classes     Add or Drop Classes                                 | Update My Personal Information     Update My Major/Educational Goat     Add My Preferred First Name (Foothill)     Add My Deferred Erict Name (A Arga)         |
| Getting Started                                | View Your Class Schedule     Change Grade Options (Pass / No Pass)     View Holds     Moles Destinate           | My Records                                                                                                    |
| My Profile      E> Logout                      | Order Foothill Parking Permit     Order De Anza Parking Permit                                                  | View My Grades View My Placement Results View My Unofficial Transcript                                                                                         |
|                                                | Open Classes Finder         Oulckly locate open and newly added classes         2019 Winter Foothill         Go | <ul> <li>Order Official Foothilt Transcript<br/>Order Official De Anza Transcript</li> <li>Request Enrollment Verification</li> <li>Download 1098-T</li> </ul> |

When you finish using MyPortal, click on the Logout button

# **Registration Tools**

Clicking on the items listed under Registration Tools will allow you to select your classes, register, add and drop classes, add waitlisted classes, pay fees, select Pass/No Pass grading and see any holds placed on your account. Each of these functions is documented here.

You will use the registration tab to perform all the functions needed to register and manage your interaction with Foothill and De Anza Colleges.

- Each college displays its own banner at the top of the web page.
- Student employees will also have an Employee tab,
- Financial Aid students will also have a Financial Aid tab.

# Get Date to Register

This screen will display the earliest time and date that you can register at the campus where you are admitted. Enrollment at one campus does not let you register at the other campus. You must apply to each campus and be admitted <u>and have a date to register</u> in order to register for classes.

• Click on Get Date to Register

|                                                | <ul><li>Geback</li><li>Student Registration</li></ul>                               |                                                                                                    |  |  |  |  |
|------------------------------------------------|-------------------------------------------------------------------------------------|----------------------------------------------------------------------------------------------------|--|--|--|--|
| FOOTHILL-DE ANZA<br>Community College District | 🐨 Registration Tools                                                                | My Profile                                                                                                    |  |  |  |  |
| Q Search Go                                    | D Get Date to Register     D Searchable Schedule of Classes     Add or Drop Classes | Update My Personal Information     Update My Major/Educational Goal     Add My Deferred First Name (Foothill) |  |  |  |  |
| යා Home<br>ම Getting Started                   | View Your Class Schedule Change Grade Options (Pass / No Pass)                      | Add My Preferred First Name (De Anza)                                                                         |  |  |  |  |
| M Apps                                         | <ul> <li>View Holds</li> <li>Make a Payment</li> </ul>                              | My Records                                                                                                    |  |  |  |  |
| My Profile     E>Logout                        | Order Foothilt Parking Permit<br>Order De Anza Parking Permit                       | <ul> <li>View My Grades</li> <li>View My Placement Results</li> </ul>                                         |  |  |  |  |
| ·                                              | Open Classes Finder                                                                 | View My Unomclai Iranscript     Order Official Foothill Transcript     Order Official De Anza Transcript      |  |  |  |  |
|                                                | Quickly locate open and newly added classes                                         | Request Enrollment Verification     Download 1098-T                                                           |  |  |  |  |
|                                                | 2019 Winter Foothill •                                                              |                                                                                                    |  |  |  |  |

#### You will be directed to the Registration Status Page

Personal Information Student Financial Aid Faculty Services Employee

#### Registration Status

Information about your current registration status, and the dates for when you may register for courses, is listed below. If you do not have a Date to Register for one or both campuses below, it means that you are not currently eligible to register at the respective campus(es). This may be due to:

SITE MAP HELP

 Needing to submit a new admissions application. Applications are term-specific and do not carry over to the next term. If you are not currently enrolled in classes as a continuing student, you must submit a new admission application for the upcoming term.
 Needing to submit a new HS permission form. If you are currently enrolled as a special-admit/concurrent HS student, you must submit a new HS permission form for the upcoming term. Contact the Admissions and Records office with any questions you have. Foothill College: De Anza College: 650-949-7325 webregfh@fhda.edu 408-864-5300 webregda@fhda.edu Foothill College De Anza College Currently Not Admitted Admitted Submit a Foothill application at CCCApply Dates to Register (latest first) • 2019 Summer De Anza - May 27, 2019 10:30 AM • 2019 Spring De Anza - March 4, 2019 10:30 AM Release: 1.0 © 2019 Ellucian Company L.P. and its affiliates.

# Searchable Schedule of Classes

- 1. Click on Searchable Schedule of Classes to view available classes.
- 2. Select the College and term where you want to take a class.
- 3. Then click the **<u>Submit</u>** button.

# Select Term or Date Range

| 18 Spring Footnill (View only) | 🔨 👝 Select Term & College |
|--------------------------------|---------------------------|
| ne                             |                           |
| 19 Winter De Anza              |                           |
| 19 Winter Foothill             |                           |
| 18 Fall De Anza (View only)    |                           |
| 18 Fall Foothill (View only)   |                           |
| 18 Summer De Anza (View only)  |                           |
| 18 Summer Foothill (View only) |                           |
| 18 Spring De Anza (View only)  |                           |
| 18 Spring Foothill (View only) |                           |
| 18 Winter De Anza (View only)  |                           |
| 18 Winter Foothill (View only) |                           |
| 17 Fall De Anza (View only)    |                           |
| 17 Fall Foothill (View only)   |                           |
| 17 Summer De Anza (View only)  |                           |
| 17 Summer Foothill (View only) |                           |
| 17 Spring De Anza (View only)  |                           |
| 17 Spring Foothill (View only) |                           |
| 17 Winter De Anza (View only)  |                           |
| 17 Winter Foothill (View only) |                           |
|                                | -                         |

| Search 2019 | by Term:<br>Winter De Anza |
|-------------|----------------------------|
| Submit      | Reset                      |
| Release:    | 8.7.2.4                    |

## Searchable Schedule of Classes screen

- 1. The Searchable Schedule of Classes screen will display.
- 2. Select the subject(s) you are interested in. You must select at least one subject to do a search.
- 3. To select multiple subjects, hold down the control (ctrl for PC) or Command (Mac) and choose the subjects you'd like to see.
- 4. Optionally, you can also narrow down your search using the entry boxes and drop-down lists in the Advanced Search. The example to the left shows a search for Accounting and Anthropology classes that meet in the evening on Monday through Thursday (may need to edit).
- 5. To execute the search, click on the <u>Course Search</u> button or the <u>Advanced Search</u> for an advanced search at the bottom of the screen.
- 6. Be aware that a very specific search may not find any classes that fit your specification.

# Important: You Must Attend the First Class!

Attendance at the first class meeting is required. If you do not attend, the instructor has the option of dropping you from the class to accommodate students on a waitlist.

It is not the responsibility of the instructor to drop a student. The student must officially drop classes in which s/he no longer wishes to be enrolled. Please check for the final date(s) to drop on MyPortal to ensure that you have been removed from the course before the last date to drop with a refund or the last day to drop with a "W".

# Search based on Course Search

When you click the Course Search button, the result of you search will display.

- · You can use this screen to register for classes that
- 1. Have a checkbox to the left of the class listing.
- 2. And does not have a Waitlist (i.e. "WL Act" column contains 0). See instructions about getting on the Waitlist on the next page.
- · Click in the checkbox.
- Click the Register button at the bottom of the screen.
- · Your Scheduled Classes will then display.
- Click on <u>Pay Now</u> at the bottom of the screen to pay.

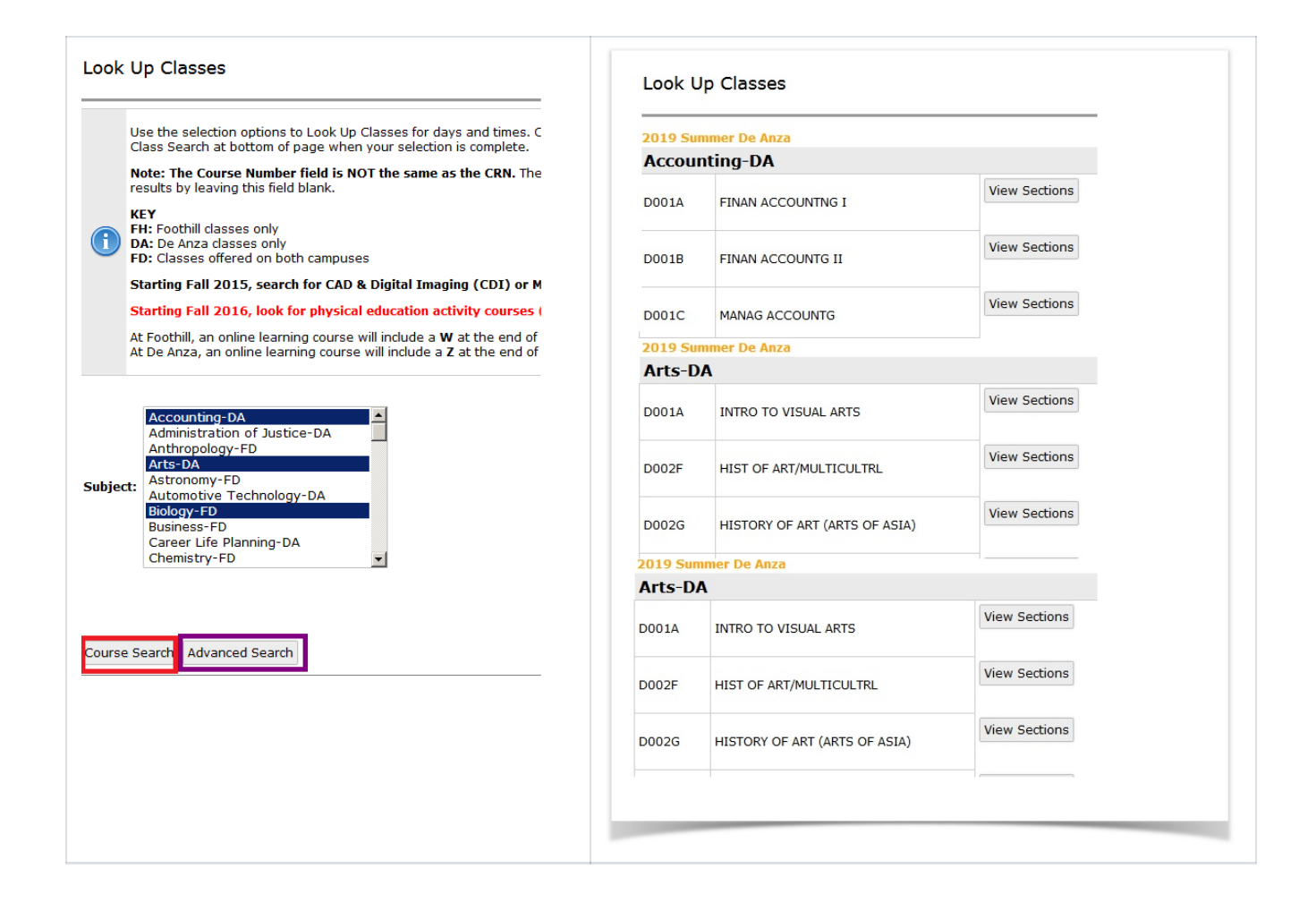

# Search based on Advanced Search

Advanced Search

😰 Use the selection options to search the class schedule. You may choose any combination of fields to narrow your search, but you must select at least one Subject. Select Section Search when your selection is complete.

| Subject:                 | Accounting-DA<br>Administration o<br>Anthropology-FD<br>Arts-DA<br>Astronomy-FD<br>Automotive Tech<br>Biology-FD<br>Business-FD<br>Career Life Plann<br>Chemistry-FD | f Justice-DA<br>nology-DA<br>ing-DA                      |
|--------------------------|----------------------------------------------------------------------------------------------------|----------------------------------------------------------|
| Course N                 | umber:                                                                                                    |                                                          |
| Title:                   |                                                                                                    |                                                          |
| Schedule                 | Туре:                                                                                                    | All<br>Dist Ed: Internet-Delay Inter<br>Field Experience |
| Credit Ra                | nge:                                                                                                    | hours to hours                                           |
| Campus:                  |                                                                                                    | All De Anza, Main Campus -<br>De Anza, Off Campus -      |
| Part of Te<br>Non-date l | erm:<br>based courses only                                                                                                    | All 10 Week Session 8 Week Session -                     |
| Instructo                | r:                                                                                                    | All Abb, William H Abolghasemi, Mirsaeid -               |
| Session:                 |                                                                                                    | All Day Course Evening Course -                          |
| Attribute                | Туре:                                                                                                    | All All All All All All All All All All                  |
| Start Time               | :                                                                                                    | Hour 00 V Minute 00 V am/pm am V                         |
| End Time:                |                                                                                                    | Hour 00 V Minute 00 V am/pm am V                         |
| Days:                    |                                                                                                    | Mon Tue Wed Thur Fri Sat Sun                             |
| Section Se               | earch Reset                                                                                                    |                                                          |

Release: 8.7.1.2

## Look Up Classes

A checkbox in the Select column indicates that the class is available for you to add.

No checkbox in the Select column indicates that you are already registered for the class OR that you registered for and dropped the course.

Note: To add a class after you have dropped it, scroll to bottom of screen and click Add to Worksheet. You should see the class listed in your schedule as Drop Delete. Select Web Registered from the Action dropdown list, and click Submit Changes.

NR: Class not available for registration. SR: Student restrictions prevent enrollment in class (Are you looking at the list before your date to register?) C: Class Closed. Try adding your name to the waitlist.

To add your name to the waitlist: COPY or WRITE DOWN the CRN, scroll to the bottom of the screen and click Add to Worksheet.

 $\bigcirc$ Note: If a waitlist exists you cannot directly register for a class, even if it shows availability in the "Rem" (Remaining Seats) column.

Starting Fall 2016, look for physical education activity courses (core, yoga, tai chi ...) in the new department: Kinesiology (KNES). Look for massage therapy classes in the new department Massage Therapy (MASG).

At Foothill, an online learning course will include a W at the end of the the course section. For details go to Foothill Online Learning. At De Anza, an online learning course will include a Z at the end of the the course section. For details go to De Anza Online Education Center.

For on-campus face-to-face lecture classes, FC denotes Sunnyvale Campus location.

Zero-Cost Textbooks: This class uses course materials such as textbooks that are of zero cost to the student except for school supplies typically required in the course. Subject to change.

Low-Cost Textbooks: This class uses course materials such as textbooks that have a total cost of \$50 or less to the student except for school supplies typically required in the course. Subject to change.

| Accoun    | ting-D | ٨    |         |     |     |       |                                                          |      |                      |     |     |     |           |           |           |                           |                 |              |                                          |                         |
|-----------|--------|------|---------|-----|-----|-------|----------------------------------------------------------|------|----------------------|-----|-----|-----|-----------|-----------|-----------|---------------------------|-----------------|--------------|------------------------------------------|-------------------------|
| Select    | CRN    | Subj | Crse    | Sec | Cmp | Cred  | Title                                                    | Days | Time                 | Cap | Act | Rem | WL<br>Cap | WL<br>Act | WL<br>Rem | Instructor                | Date<br>(MM/DD) | Location     | Attribute                                | Affordable<br>Textbooks |
| SB        | 10286  | ACCI | DO01A   | 03  | DA  | 5.000 | Financial Accounting I                                   | MTWR | 10:00<br>am-12:15 pm | 40  | 0   | 40  | 10        | 0         | 10        | Lakshmamma Venkata<br>(P) | 07/01-08/11     | DA L84       |                                          |                         |
| <u>SR</u> | 10301  | ACCI | DO01A   | 61Z | DA  | 5.000 | Financial Accounting I                                   |      | TBA                  | 40  | 0   | 40  | 10        | 0         | 10        | Lydia R Botsford (P)      | 07/01-08/11     | DA<br>ONLINE |                                          |                         |
| Arts-DA   |        |      |         |     |     |       |                                                          |      |                      |     |     |     |           |           |           |                           |                 |              |                                          |                         |
| Select    | CRN    | Subj | Crse    | Sec | Cmp | Cred  | Title                                                    | Days | Time                 | Cap | Act | Ren | WL<br>Cap | WL<br>Act | WL<br>Rem | Instructor                | Date<br>(MM/DD) | Location     | Attribute                                | Affordable<br>Textbooks |
| SB        | 10936  | ARTS | 5 D001A | 01  | DA  | 4.000 | Introduction to the Visual Arts                          | TR   | 08:30<br>am-12:20 pm | 50  | 0   | 50  | 15        | 0         | 15        | Yael Karmi (P)            | 07/01-08/11     | DA<br>VPA132 | AA/AS Arts                               |                         |
| SR        | 12466  | ARTS | 5 D001A | 61Z | DA  | 4.000 | Introduction to the Visual Arts                          |      | TBA                  | 50  | 0   | 50  | 15        | 0         | 15        | Elizabeth Anne Mjelde (P  | 07/01-08/11     | DA<br>ONLINE | AA/AS Arts                               |                         |
| SB        | 12054  | ARTS | 5 D002F | 61Z | DA  | 4.000 | History of Art (Multicultural Arts in the United States) |      | TBA                  | 20  | 0   | 20  | 5         | 0         | 5         | So Kam Ng Lee (P)         | 07/01-08/11     | DA<br>ONLINE | AA/AS Arts                               |                         |
| SB        | 11743  | ARTS | 5 D002F | 65Z | DA  | 4.000 | History of Art (Multicultural Arts in the United States) |      | TBA                  | 20  | 0   | 20  | 15        | 0         | 15        | Nancy H Olsen (P)         | 07/01-08/11     | DA<br>ONLINE | AA/AS Arts                               |                         |
|           |        |      |         |     |     |       | Carlos de sur des decidencies sur la                     |      |                      |     |     |     |           |           |           |                           |                 | -            |                                          |                         |
| Biology   | FD     |      |         |     |     |       |                                                          |      |                      |     |     |     |           |           |           |                           |                 |              |                                          |                         |
| Select    | CRN    | Subj | Crse    | Sec | Cmp | Cred  | Title                                                    | Days | Time                 | Cap | Act | Rem | WL<br>Cap | WL<br>Act | WL<br>Rem | Instructor                | Date<br>(MM/DD) | Location     | Attribute                                | Affordable<br>Textbooks |
| SR        | 00079  | BIOL | D006C   | 01  | DA  | 6.000 | Ecology and Evolution                                    | MTWR | 09:30<br>am-12:20 pm | 32  | 0   | 32  | 7         | 0         | 7         | Bruce W Heyer             | 07/01-08/11     | DA<br>SC2108 |                                          |                         |
|           |        |      |         |     |     |       |                                                          | MTWR | 12:30<br>pm-02:20 pm |     |     |     |           |           |           | Bruce W Heyer (P)         | 07/01-08/11     | DA<br>SC1102 |                                          |                         |
| SB        | 12783  | BIOL | D010.   | 01  | DA  | 5.000 | Introductory Biology                                     | MTWR | 09:00<br>am-10:15 am | 32  | 0   | 32  | 7         | 0         | 7         | Jason Barrett Bram        | 07/01-08/11     | DA 552       | AA/AS Natural Sciences<br>and AA/AS ESGC |                         |
|           |        |      |         |     |     |       |                                                          | MTWR | 10:30<br>am-12:20 pm |     |     |     |           |           |           | Jason Barrett Bram (P)    | 07/01-08/11     | DA KC115     | AA/AS Natural Sciences<br>and AA/AS ESGC |                         |
| SR        | 12784  | BIOL | D010.   | 02  | DA  | 5.000 | Introductory Biology                                     | MTWR | 10:30<br>am-12:20 pm | 32  | 0   | 32  | 7         | 0         | 7         | Jason Barrett Bram (P)    | 07/01-08/11     | DA KC115     | AA/AS Natural Sciences<br>and AA/AS ESGC |                         |
|           |        |      |         |     |     |       |                                                          | MTWR | 12:40<br>pm-01:55 pm |     |     |     |           |           |           | Jason Barrett Bram        | 07/01-08/11     | DA 552       | AA/AS Natural Sciences<br>and AA/AS ESGC |                         |

#### Column Header "Select" in the above table

Checkbox - class is available for you to add\*.

C - the class is closed (see instructions for adding your name to the Waitlist)

NR - Class not available for registration.

SR - Student restrictions prevent enrollment in class (Are you looking at the list before your date to register?)

No checkbox - You are already registered for the class OR you registered for and dropped the course. (See below on how to add a class after you dropped it.)

#### **Column Headers**

CRN - is the class' unique ID number or Course Reference number. It is used to add your name to the Waitlist

Days - "Th" designates Thursday class sessions

Cap - maximum number of students who can register for a class

Act - actual number of students enrolled

Rem - remaining number of seats available

WL Cap - maximum number of seats on Waitlist

WL Act - actual number of students currently on Waitlist

WL Rem - remaining number of Waitlist Seats available

(MM/DD) - first and last day of class

Location - college and room number for on campus classes

# \*When a Checkbox isn't really a Checkbox

Classes with students on the "Waitlist" may display a checkbox and 1 or 2 "Rem" (remaining) seats. However, those seats are reserved for Waitlisted students who have not yet added the class. If you check the checkbox and then click Register, you will get an error message. If the Waitlist has remaining seats, use the Waitlist process to add your name to the list.

# Using the Open Classes Finder

Another way to search for open classes is using the open class finder found on the registration tab.

Choose the College and tern from the drop-down list.

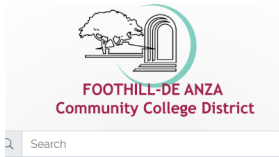

# $\left[ \leftarrow Back \right]$

## Student Registration

| FOOTHILL-DE ANZA<br>Community College District | *@* Registration Tools                                                                                                    | A My Profile                                                                                                    |  |  |
|------------------------------------------------|----------------------------------------------------------------------------------------------------|----------------------------------------------------------------------------------------------------|--|--|
| ລ Search Go<br>ຜ Home                          | Get Date to Register     Searchable Schedule of Classes     Add or Drop Classes     View Your Class Schedule     Change Grade Options (Pass / No Pass) | <ul> <li>Update My Personal Information</li> <li>Update My Major/Educational Goal</li> <li>Add My Preferred First Name (Foothill)<br/>Add My Preferred First Name (De Anza)</li> </ul> |  |  |
|                                                | View Holds     Make a Payment     Order Foothill Parking Permit     Order De Anza Parking Permit                                                       | My Records View My Grades View My Placement Results View My Placement Results                                                                                                    |  |  |
|                                                | Open Classes Finder      Ouickly locate open and newly added classes      2019 Winter De Anza      2019 Winter Foothill      2019 Winter De Anza       | View My Unofficial Iranscript Order Official Fontscript Order Official De Anza Transcript Request Enrollment Verification Download 10g8-T                                              |  |  |

#### Click the Go Button

| Constant of the second                         | <ul><li>← Back</li><li>Student Registration</li></ul>                            |                                                                                              |
|------------------------------------------------|----------------------------------------------------------------------------------|----------------------------------------------------------------------------------------------|
| FOOTHILL-DE ANZA<br>Community College District | 🐨 Registration Tools                                                             | A My Profile                                                                                 |
| Q Search Go                                    | <ul> <li>Get Date to Register</li> <li>Searchable Schedule of Classes</li> </ul> | <ul> <li>Update My Personal Information</li> <li>Update My Major/Educational Goal</li> </ul> |
| ය Home                                         | Add or Drop Classes View Your Class Schedule                                     | Add My Preferred First Name (Foothill)<br>Add My Preferred First Name (De Anza)              |
| Getting Started                                | Change Grade Options (Pass / No Pass)                                            |                                                                                              |
| III Apps                                       | View Holds Make a Payment                                                        | A My Records                                                                                 |
| € My Profile                                   | Order Foothill Parking Permit                                                    | ◊ View My Grades                                                                             |
| E→ Logout                                      | Order De Anza Parking Permit                                                     | View My Placement Results View My Unofficial Transcript                                      |
|                                                | Dpen Classes Finder                                                              | Order Official Foothill Transcript     Order Official De Anza Transcript                     |
|                                                | Quickly locate open and newly added classes                                      | Request Enrollment Verification                                                              |
|                                                | 2019 Winter De Anza                                                              | Download 1098-T                                                                              |
|                                                | Go                                                                               |                                                                                              |

All currently open classes for that college and term will appear.

# **Open Classes Finder**

# Open Classes Finder View the latest classes with seats available

# Select a term: 2019 Winter De Anza 🔻

- Apply a filter?
   Open Classes Only
   Open Classes Only
   Open Classes Only
   Open Classes Only
   All Departments
   V

📔 Open Course Catalog | 🥅 Add/Drop Classes

| Accounting - ACLT Back to Top |                                             |                                                      |              |            |                                        |                          |                          |            |          |              |                                 |                  |                             |                      |
|-------------------------------|---------------------------------------------|------------------------------------------------------|--------------|------------|----------------------------------------|--------------------------|--------------------------|------------|----------|--------------|---------------------------------|------------------|-----------------------------|----------------------|
| Course                        | CRN<br>(click for more detail)              | Title                                                | Status       | Days       | Time                                   | Start                    | End                      | Room       | Campus   | Units        | Instructor<br>(click to e-mail) | Seats Available  | Waitlist Slots<br>Available | Waitlist<br>Capacity |
| ACCT D001A09Y                 | 33634                                       | FINAN ACCOUNTING I                                   | Open         | TBA        | TBA                                    | 01/07/2019               | 03/29/2019               | ONLINE     | DA       | 5.00         | Kwak                            | 1                | 10                          | 10                   |
| ACCT D001A09Y                 | 33634                                       | FINAN ACCOUNTING I                                   | Open         | MW         | 10:30 AM-12:20 PM                      | 01/07/2019               | 03/29/2019               | AT202      | DA       | 5.00         | Kwak                            | 1                | 10                          | 10                   |
| ACCT D87AI01                  | 33640                                       | COMPTR ACCT PRGM I (QUICKBKS)                        | Open         | TTh        | 04:00 PM-04:50 PM                      | 01/07/2019               | 03/29/2019               | AT202      | DA       | 2.00         | Hammond                         | 6                | 10                          | 10                   |
| Administration of 1           | dministration of Justice - ADM1 Back to Top |                                                      |              |            |                                        |                          |                          |            |          |              |                                 |                  |                             |                      |
| Courses                       | con                                         | Tiels                                                | Charles      |            | There                                  | Chart .                  | r.d.                     |            | C        |              |                                 | Contra Available | Marialian Class             | ter-latt-s           |
| Course                        | (click for more detail)                     | nue                                                  | Status       | Days       | Time                                   | Start                    | End                      | Room       | Campus   | Units        | (click to e-mail)               | Seats Available  | Available                   | Capacity             |
| ADMJ D001.01                  | 00053                                       | INTRO TO ADMIN OF JUSTICE                            | Open         | MTWTh      | 08:30 AM-09:20 AM                      | 01/07/2019               | 03/29/2019               | L22        | DA       | 4.00         | Lawlor                          | 2                | 10                          | 15                   |
| ADMJ D001.02                  | 30870                                       | INTRO TO ADMIN OF JUSTICE                            | Open         | MW         | 12:30 PM-02:20 PM                      | 01/07/2019               | 03/29/2019               | L22        | DA       | 4.00         | Suits                           | 6                | 0                           | 15                   |
| ADMJ D003.01                  | 00054                                       | CONCEPTS OF CRIM LAW (CP 2)                          | Open         | MTWTh      | 09:30 AM-10:20 AM                      | 01/07/2019               | 03/29/2019               | L22        | DA       | 4.00         | Ellis                           | 3                | 1                           | 15                   |
|                               |                                             |                                                      |              |            |                                        |                          |                          |            |          |              |                                 |                  |                             |                      |
| ADMJ D005.01                  | 35108                                       | COMMUNITY RELATIONS                                  | Open         | MTWTh      | 10:30 AM-11:20 AM                      | 01/07/2019               | 03/29/2019               | L24        | DA       | 4.00         | Suits                           | 6                | 15                          | 15                   |
| ADMJ D005.01<br>ADMJ D006.61  | 35108<br>35920                              | COMMUNITY RELATIONS<br>CRIME, CORRECTION AND SOCIETY | Open<br>Open | MTWTh<br>W | 10:30 AM-11:20 AM<br>06:00 PM-09:50 PM | 01/07/2019<br>01/07/2019 | 03/29/2019<br>03/29/2019 | L24<br>L24 | DA<br>DA | 4.00<br>4.00 | Suits<br>Bonini                 | 6                | 15<br>5                     | 15<br>5              |

3. You can select filters or specific departments to narrow your search:

#### Open Classes Finder

View the latest classes with seats available

| 0   | Select a term:                   |                                                                                                    |
|-----|----------------------------------|----------------------------------------------------------------------------------------------------|
|     | 2019 Winter De Anza 🔻            |                                                                                                    |
| 0   | Apply a filter?                  | 📾 (lass which show this is a second to some d (a subscreen d (a subscreen d))                                                                               |
| ~   | Open Classes Only 🔹              | Classes which show this icon are recently opened (a new or popular course)                                                                                  |
| 1   | Open Classes Only                |                                                                                                    |
| 1.1 | Waitlist Classes Only            |                                                                                                    |
|     | Full Classes Only                |                                                                                                    |
|     | Newly Added Classes Only         |                                                                                                    |
|     | Online Classes Only              | Classes                                                                                                    |
| -   | All Courses                      |                                                                                                    |
| Hov | to Add a Course: If you see a co | urse you would like to add, write down the CRN for the section you want to register for, and then, click on "Add/Drop Classes" to go the registration page. |

By Department:

| • • • | Jump to a specific departm                                                                                                    | ment?                                        |                                                                                                    |                                                                |                                                      |                                                                                                    |                                                                                                    |                                                                                                    |                                                              |                                                              |                                                                      |                                                                                                  |                                      |
|-------|----------------------------------------------------------------------------------------------------|----------------------------------------------|----------------------------------------------------------------------------------------------------|----------------------------------------------------------------|------------------------------------------------------|----------------------------------------------------------------------------------------------------|----------------------------------------------------------------------------------------------------|----------------------------------------------------------------------------------------------------|--------------------------------------------------------------|--------------------------------------------------------------|----------------------------------------------------------------------|--------------------------------------------------------------------------------------------------|--------------------------------------|
|       | All Departments                                                                                                    | •                                            |                                                                                                    |                                                                |                                                      |                                                                                                    |                                                                                                    |                                                                                                    |                                                              |                                                              |                                                                      |                                                                                                  |                                      |
|       | All Departments                                                                                                    |                                              |                                                                                                    |                                                                |                                                      |                                                                                                    |                                                                                                    |                                                                                                    |                                                              |                                                              |                                                                      |                                                                                                  |                                      |
|       | ACCT - Accounting<br>ADMJ - Administration                                                                                                    | of Justice                                   |                                                                                                    |                                                                |                                                      |                                                                                                    |                                                                                                    |                                                                                                    |                                                              |                                                              |                                                                      |                                                                                                  |                                      |
| Ho    | ANTH - Anthropology                                                                                                    |                                              | buld like to add, write down the CRN for the section                                                                                                    | n you want f                                                   | to register                                          | for, and then, click on "Add                                                                                                    | /Drop Classes" to g                                                                                                    | o the registration                                                                                    | page.                                                        |                                                              |                                                                      |                                                                                                  |                                      |
|       | ARTS - Arts                                                                                                    |                                              |                                                                                                    |                                                                |                                                      |                                                                                                    |                                                                                                    |                                                                                                    |                                                              |                                                              |                                                                      |                                                                                                  |                                      |
| AC    | ASTR - Astronomy                                                                                                    |                                              | -14                                                                                                    |                                                                | _                                                    |                                                                                                    |                                                                                                    |                                                                                                    | _                                                            | _                                                            |                                                                      |                                                                                                  |                                      |
|       | BIOL - Biology                                                                                                    | chnology                                     | litle                                                                                                    | Status                                                         | Days                                                 | Lime                                                                                                    | Start                                                                                                    | End                                                                                                   | Room                                                         | Campus                                                       | Units                                                                | (click to e-mail)                                                                                | Seats Available                      |
|       | A BUS - Business                                                                                                    |                                              | FINAN ACCOUNTING I                                                                                                    | Open                                                           | TBA                                                  | TBA                                                                                                    | 01/07/2019                                                                                                    | 03/29/2019                                                                                            | ONLINE                                                       | DA                                                           | 5.00                                                                 | Kwak                                                                                             | 1                                    |
|       | C D - Child Develpmnt,                                                                                                    | , Educ                                       | FINAN ACCOUNTING I                                                                                                    | Open                                                           | MW                                                   | 10:30 AM-12:20 PM                                                                                                    | 01/07/2019                                                                                                    | 03/29/2019                                                                                            | AT202                                                        | DA                                                           | 5.00                                                                 | Kwak                                                                                             | 1                                    |
|       | CHEM - Chemistry                                                                                                    | ation Contem                                 | COMPTR ACCT PRGM I (OUICKBKS)                                                                                                    | Open                                                           | TTh                                                  | 04:00 PM-04:50 PM                                                                                                    | 01/07/2019                                                                                                    | 03/29/2019                                                                                            | AT202                                                        | DA                                                           | 2.00                                                                 | Hammond                                                                                          | 6                                    |
|       | CLB - Career Life Planni                                                                                                    | ation System                                 |                                                                                                    |                                                                |                                                      |                                                                                                    |                                                                                                    |                                                                                                    |                                                              |                                                              |                                                                      |                                                                                                  |                                      |
|       |                                                                                                    |                                              |                                                                                                    |                                                                |                                                      |                                                                                                    |                                                                                                    |                                                                                                    |                                                              |                                                              |                                                                      |                                                                                                  |                                      |
| Ad    | COMM - Communication                                                                                                    | ans                                          |                                                                                                    |                                                                |                                                      |                                                                                                    |                                                                                                    |                                                                                                    |                                                              |                                                              |                                                                      |                                                                                                  |                                      |
| Ad    | COMM - Communication                                                                                                    | ons                                          | Title                                                                                                    | Status                                                         | Days                                                 | Time                                                                                                    | Start                                                                                                    | End                                                                                                   | Room                                                         | Campus                                                       | Units                                                                | Instructor                                                                                       | Seats Available                      |
| Ad    | COMM - Communication<br>COUN - Counseling<br>DANC - Dance                                                                                                    | ons                                          | Title                                                                                                    | Status                                                         | Days                                                 | Time                                                                                                    | Start                                                                                                    | End                                                                                                   | Room                                                         | Campus                                                       | Units                                                                | Instructor<br>(click to e-mail)                                                                  | Seats Available                      |
| Ad    | COMM - Communication<br>COUN - Counseling<br>DANC - Dance<br>DMT - Design & Manufa                                                                                                    | acturing Tech                                | Title<br>INTRO TO ADMIN OF JUSTICE                                                                                                    | Status<br>Open                                                 | Days<br>MTWTh                                        | Time<br>08:30 AM-09:20 AM                                                                                                    | Start<br>01/07/2019                                                                                                    | End<br>03/29/2019                                                                                     | Room                                                         | <b>Campus</b><br>DA                                          | <b>Units</b><br>4.00                                                 | Instructor<br>(click to e-mail)<br>Lawlor                                                        | Seats Available                      |
| Ad    | COMM - Communication<br>COUM - Counseling<br>DANC - Dance<br>A DMT - Design & Manufa<br>E S - Environ Studies                                                                                                    | acturing Tech                                | Title<br>INTRO TO ADMIN OF JUSTICE<br>INTRO TO ADMIN OF JUSTICE                                                                                                    | Status<br>Open<br>Open                                         | Days<br>MTWTh<br>MW                                  | Time<br>08:30 AM-09:20 AM<br>12:30 PM-02:20 PM                                                                                                    | Start<br>01/07/2019<br>01/07/2019                                                                                                    | End<br>03/29/2019<br>03/29/2019                                                                       | Room<br>L22<br>L22                                           | Campus<br>DA<br>DA                                           | Units<br>4.00<br>4.00                                                | Instructor<br>(click to e-mail)<br>Lawlor<br>Suits                                               | Seats Available                      |
| Ad    | COMM - Communication<br>COUN - Counseling<br>DANC - Dance<br>A DMT - Design & Manufa<br>E S - Environ Studies<br>ECON - Economics                                                                                                    | acturing Tech                                | Title<br>INTRO TO ADMIN OF JUSTICE<br>INTRO TO ADMIN OF JUSTICE<br>CONCEPTS OF CRIM LAW (CP 2)                                                                                              | Status<br>Open<br>Open<br>Open                                 | Days<br>MTWTh<br>MW<br>MTWTh                         | Time           08:30 AM-09:20 AM           12:30 PM-02:20 PM           09:30 AM-10:20 AM                                                                                                    | Start<br>01/07/2019<br>01/07/2019<br>01/07/2019                                                                                                    | End<br>03/29/2019<br>03/29/2019<br>03/29/2019                                                         | Room<br>L22<br>L22<br>L22                                    | DA<br>DA<br>DA<br>DA                                         | Units<br>4.00<br>4.00<br>4.00                                        | Instructor<br>(click to e-mail)<br>Lawlor<br>Suits<br>Ellis                                      | Seats Available                      |
| Ad    | COMM - Communication<br>COUN - Counseling<br>DANC - Dance<br>DMT - Design & Manufa<br>E S - Environ Studies<br>ECON - Economics<br>EDAC - Educational Acc<br>DMT DOUS/11 - 13510                                                                                                    | acturing Tech                                | Title INTRO TO ADMIN OF JUSTICE INTRO TO ADMIN OF JUSTICE CONCEPTS OF CRIM LAW (CP 2) COMMUNITY RELATIONS                                                                                   | Status<br>Open<br>Open<br>Open<br>Open                         | Days<br>MTWTh<br>MW<br>MTWTh<br>MTWTh                | Time<br>08:30 AM-09:20 AM<br>12:30 PM-02:20 PM<br>09:30 AM-10:20 AM<br>10:30 AM-11:20 AM                                                                                                    | Start<br>01/07/2019<br>01/07/2019<br>01/07/2019<br>01/07/2019                                                                                                    | End<br>03/29/2019<br>03/29/2019<br>03/29/2019<br>03/29/2019                                           | Room<br>L22<br>L22<br>L22<br>L22<br>L24                      | Campus<br>DA<br>DA<br>DA<br>DA                               | Units 4.00 4.00 4.00 4.00 4.00                                       | Instructor<br>(click to e-mail)<br>Lawlor<br>Suits<br>Ellis<br>Suits                             | Seats Available                      |
| Ad    | COMM - Communication<br>COMM - Communication<br>DANC - Dance<br>DMT - Design & Manufa<br>E E - Environ Studies<br>ECON - Economics<br>ECON - Economics<br>EDAC - Educational Acc<br>DMT D005.01 3510<br>ADMI D006.61 3592                                                                                                    | acturing Tech                                | Title<br>INTRO TO ADMIN OF JUSTICE<br>INTRO TO ADMIN OF JUSTICE<br>CONCEPTS OF CRIM LAW (CP 2)<br>COMMUNITY RELATIONS<br>CRIME, CORRECTION AND SOCIETY                                      | Status<br>Open<br>Open<br>Open<br>Open<br>Open                 | Days<br>MTWTh<br>MW<br>MTWTh<br>MTWTh<br>W           | Time           08:30 AM-09:20 AM           12:30 PM-02:20 PM           09:30 AM-10:20 AM           10:30 AM-11:20 AM           06:00 PM-09:50 PM                                                         | Start<br>01/07/2019<br>01/07/2019<br>01/07/2019<br>01/07/2019<br>01/07/2019                                                                                                   | End<br>03/29/2019<br>03/29/2019<br>03/29/2019<br>03/29/2019<br>03/29/2019                             | Room<br>L22<br>L22<br>L22<br>L22<br>L24<br>L24<br>L24        | Campus<br>DA<br>DA<br>DA<br>DA<br>DA<br>DA                   | Units<br>4.00<br>4.00<br>4.00<br>4.00<br>4.00                        | Instructor<br>(click to e-mail)<br>Lawlor<br>Suits<br>Ellis<br>Suits<br>Bonini                   | Seats Available                      |
| Ad    | COMM - Communication<br>COMM - Counseling<br>DANC - Dance<br>DMT - Design & Manufa<br>E CON - Economics<br>ECON - Economics<br>ECON - Economics<br>ADM 2005.01 3510<br>ADM 2006.61 3592<br>ADM 2006.61 3592                                                                                                    | acturing Tech<br>cess v<br>us<br>20<br>22    | Title INTRO TO ADMIN OF JUSTICE INTRO TO ADMIN OF JUSTICE CONCEPTS OF CRIM LAW (CP 2) COMMUNITY RELATIONS CRIME, CORRECTION AND SOCIETY FEDERAL COURTS & CONSTIT LAW                        | Status<br>Open<br>Open<br>Open<br>Open<br>Open<br>Open         | Days<br>MTWTh<br>MW<br>MTWTh<br>MTWTh<br>W<br>W      | Time           08:30 AM-09:20 AM           12:30 PM-02:20 PM           09:30 AM-10:20 AM           10:30 AM-11:20 AM           06:00 PM-09:50 PM           06:00 PM-09:50 PM                             | Start           01/07/2019           01/07/2019           01/07/2019           01/07/2019           01/07/2019           01/07/2019           01/07/2019           01/07/2019 | End<br>03/29/2019<br>03/29/2019<br>03/29/2019<br>03/29/2019<br>03/29/2019<br>03/29/2019               | Room<br>L22<br>L22<br>L22<br>L22<br>L24<br>L24<br>L24<br>L24 | Campus<br>DA<br>DA<br>DA<br>DA<br>DA<br>DA<br>DA<br>DA       | Units 4.00 4.00 4.00 4.00 4.00 4.00 4.00 4.0                         | Instructor<br>(click to e-mail)<br>Lawlor<br>Suits<br>Ellis<br>Suits<br>Bonini<br>Lee            | Seats Available 2 6 3 6 4 2 9        |
| Ad    | COM         Communication           COM         Communication           CON         Conselling           DANC         Dance           DMT         Design & Manufa           E         Serviron Studies           ECON         Economics           EDAC         Edeconics           ADMI D006.61         3592           ADMI D006.61         3592           ADMI D016.01         0006 | ining Tech<br>cess v<br>US<br>20<br>22<br>61 | Title INTRO TO ADMIN OF JUSTICE INTRO TO ADMIN OF JUSTICE CONCEPTS OF CRIM LAW (CP 2) COMMUNITY RELATIONS CRIME, CORRECTION AND SOCIETY FEDERAL COURTS & CONSTIT LAW CRIMINAL INVESTIGATION | Status<br>Open<br>Open<br>Open<br>Open<br>Open<br>Open<br>Open | Days<br>MTWTh<br>MW<br>MTWTh<br>MTWTh<br>W<br>W<br>W | Time           08:30 AM-09:20 AM           12:30 PM-02:20 PM           09:30 AM-10:20 AM           10:30 AM-10:20 AM           06:00 PM-09:50 PM           06:00 PM-09:50 PM           06:30 PM-10:20 PM | Start 01/07/2019 01/07/2019 01/07/2019 01/07/2019 01/07/2019 01/07/2019 01/07/2019 01/07/2019 01/07/2019                                                                      | End<br>03/29/2019<br>03/29/2019<br>03/29/2019<br>03/29/2019<br>03/29/2019<br>03/29/2019<br>03/29/2019 | Room<br>L22<br>L22<br>L22<br>L24<br>L24<br>L24<br>L24<br>L24 | Campus<br>DA<br>DA<br>DA<br>DA<br>DA<br>DA<br>DA<br>DA<br>DA | Units<br>4.00<br>4.00<br>4.00<br>4.00<br>4.00<br>4.00<br>4.00<br>4.0 | Instructor<br>(click to e-mail)<br>Lawlor<br>Suits<br>Ellis<br>Suits<br>Bonini<br>Lee<br>Garrido | Seats Available 2 5 6 3 6 4 2 2 9 12 |

4. When you find a class that you would like to add, copy down the CRN number and go to the Add or Drop Classes link on the registration tab.

# Add or Drop Classes

#### Add a class

1. Click Student tab > Registration > Add or Drop classes > Select a Term and click Submit button

Personal Information Student Financial Aid Faculty Services Employee

| Student                                                                                                    |  |  |  |  |  |  |  |  |  |  |
|----------------------------------------------------------------------------------------------------|--|--|--|--|--|--|--|--|--|--|
| Registration<br>Check your registration status, class schedule, add or drop classes, and your account summary.<br>Student Records<br>View your holds, grades, placement testing, and transcripts. |  |  |  |  |  |  |  |  |  |  |
| Release: 8.8.3                                                                                                    |  |  |  |  |  |  |  |  |  |  |
| © 2019 Ellucian Company L.P. and its affiliates.                                                                                                    |  |  |  |  |  |  |  |  |  |  |

Personal Information Student Financial Aid Faculty Services Employee

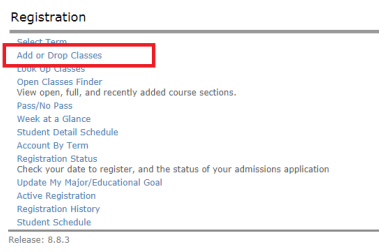

© 2019 Ellucian Company L.P. and its affiliates.

#### Select the college and term from the drop down menu and click the submit button

Personal Information Student Financial Aid Faculty Services Employee

| Registration Term        |                                                                      |  |  |  |
|--------------------------|----------------------------------------------------------------------|--|--|--|
| Select a Term:<br>Submit | 2019 Winter De Anza V<br>2019 Winter De Anza<br>2019 Winter Foothill |  |  |  |
| Peleace: 8 7 1           |                                                                      |  |  |  |

RETURN TO MENU

© 2019 Ellucian Company L.P. and its affiliates.

To ADD a class or to be placed on a Waltlist, ENTER the Course Reference Number (CRN) in the Add Classes Worksheet section below. You can add up to 10 CRNs, one per edit field just below the CRNs label.

To DROP a class, use the options available in the Action pull-down list. (Note: If you want to ADD the class after you drop it, come back to this page and SELECT Web Registered from the Action dropdown list.). For credit card or check refund, you must submit a Refund Request Form to Office if you already paid your fees. Please review refund web page on your college's web site.

When complete with either ADD or DROP selections, CLICK Submit Changes. Then SCROLL to bottom of screen and CLICK Pay Now.

WALLIST Registration Add Errors Massage: When submitting an Add for inclusion on a Wallist, it is romm to ease the Registration Add Errors massage. To complete the Wallist process, VIEW the Status column for the number of students already on the wallist. In the Action SELECT Wallisted, then CLICK Submit Changes. You should see a Status update for the wallisted dass. If the dass wallist is full, the Action Column will not appear.

| Current Schedule                                                                                                    |                             |              |          |         |                                                    |                   |                                          |                     |                     |    |     |     |     |
|----------------------------------------------------------------------------------------------------|-----------------------------|--------------|----------|---------|----------------------------------------------------|-------------------|------------------------------------------|---------------------|---------------------|----|-----|-----|-----|
| Status                                                                                                    | Action                      | CBN          | Subj     | Crse    | Sec Level                                          | Cred              | Grade Mode                               | Title               |                     |    |     |     |     |
| **Web Registered** on Nov 26, 2018                                                                                                    | Action None                 | • 34117      | KNES     | D026A   | 01L De Anza Undergraduate                          | 0.500             | Normal Grade Rules                       | BASIC PILATES N     | MAT EXERCISE        |    |     |     |     |
| Total Credit Hours: 0.500                                                                                                    |                             |              |          |         |                                                    |                   |                                          |                     |                     |    |     |     |     |
| Billing Hours:         0.500           Minimum Hours:         0.000           Maximum Hours:         21.500           Date:         Jan 04, 2019 12:5 | 19 pm                       |              |          |         | ADD a class      Enter the Cou      Click Submit ( | rse Refi          | erence Number ( <u>CRN</u><br><u>s</u> . | ) in the Add Classe | es Worksheet sectio | n. |     |     |     |
| Add Classes Worksheet                                                                                                    |                             |              |          | _       |                                                    | i ut tric         | bottom of the server                     |                     |                     |    |     |     |     |
| If you need assistance with addi                                                                                                    | ng multiple CRN's at the sa | me time Clic | k here f | or Help |                                                    |                   |                                          |                     |                     |    |     |     |     |
| Enter in your CRN's (Course Refe                                                                                                    | erence Number) below.       |              |          |         |                                                    |                   |                                          |                     |                     |    |     |     |     |
| CRN CRN                                                                                                    | CRN                         |              |          | CRN     | CRN                                                | $\langle \rangle$ | CRN                                      |                     | CRN                 |    | CRN | CRN | CRN |
| Submit Changes Class Search Rese                                                                                                    | et                          |              |          |         |                                                    |                   | \                                        |                     |                     |    |     |     |     |
|                                                                                                    |                             |              |          |         |                                                    | Pay               | Now Sign Up for a                        | Payment Plan        |                     |    |     |     |     |
| Release: 8.7.1                                                                                                    |                             |              |          |         |                                                    |                   |                                          |                     |                     |    |     |     |     |
| 2010 Ellusian Commons I. D. and its offil                                                                                                    | linter                      |              |          |         |                                                    |                   |                                          |                     |                     |    |     |     |     |

Note: If you want to ADD a class after you dropped it, or were dropped for non-payment, come back to this page and select "Web Registered" from the drop-down list. If the class is closed, "Web Registered" will not be an option. However, you can add your name to the Waitlist if there are seats available.

# DROP a class

2. Click Student tab > Registration > Add or Drop classes > Select a Term and click Submit button

| Personal Information Student Financial Aid Faculty Services                                                                                                | Employee                                                                                                    |                                                                                                    |                                                                                                    |
|----------------------------------------------------------------------------------------------------|----------------------------------------------------------------------------------------------------|----------------------------------------------------------------------------------------------------|----------------------------------------------------------------------------------------------------|
|                                                                                                    |                                                                                                    |                                                                                                    | RETURN TO MENU                                                                                                    |
| [Pay Now/Payment Plan]                                                                                                    |                                                                                                    |                                                                                                    |                                                                                                    |
| To ADD a class or to be placed on a Waitlist, ENTER the Course Re                                                                                          | eference Number (CRN) in the Add Classes Workshee                                                                   | t section below. You can add up to 10 CRNs, one per edit                                                     | field just below the CRNs label.                                                                                                    |
| To DROP a class, use the options available in the Action pull-down<br>Office if you already paid your fees. Please review refund web page                  | n list. (Note: If you want to ADD the class after you o<br>a on your college's web site.                            | drop it, come back to this page and SELECT Web Register                                                      | ed from the Action dropdown list.). For credit card or check refund, you must submit a l                                                                                                    |
| When complete with either ADD or DROP selections, CLICK Submit                                                                                             | t Changes. Then SCROLL to bottom of screen and CL                                                                   | ICK Pay Now.                                                                                                 |                                                                                                    |
| WAITLIST Registration Add Errors Message: When submitt<br>SELECT 'Waitlisted', then CLICK Submit Changes. You should see                                   | ting an Add for inclusion on a Waitlist, it is normal to a Status update for the waitlisted class. If the class $v$ | see the Registration Add Errors message. To complete<br>valtlist is full, the Action Column will not appear. | the Waitlist process, <b>VIEW the Status column</b> for the number of students already on                                                                                                    |
| A IMPORTANT Waitlist Notification: When a class is full, you r                                                                                             | may place yourself on a waitlist. If a space opens up i                                                             | n the class prior to the term start, you will automaticall                                                   | $\pmb{\gamma}$ be enrolled in the class and a confirmation email will be sent to your e-mail address the second second se |
| Current Schedule                                                                                                    | _                                                                                                    |                                                                                                    |                                                                                                    |
| Status Action                                                                                                    | CRN Subj Crse Sec Level                                                                                             | Cred Grade Mode Title                                                                                        |                                                                                                    |
| **Web Registered** on Nov 26, 2018 Action Rone<br>Total Credit Hours: 0.500<br>Minimum Hours: 0.000<br>Minimum Hours: 0.000<br>Date: Jan 14, 2019 12:37 pm | 94117 KNES D026A 01L De Anza Undergrad                                                                              | Uate 0.500 Normal Grade Rules BASIC PILATES MAT EX                                                           | C. C. C. C. C. C. C. C. C. C. C. C. C. C                                                                                                    |
| Add Classes Worksheet                                                                                                    |                                                                                                    |                                                                                                    |                                                                                                    |
| If you need assistance with adding multiple CRN's at the s                                                                                                 | ame time Click here for Help                                                                                        |                                                                                                    |                                                                                                    |
| Enter in your CRN's (Course Reference Number) below.                                                                                                    |                                                                                                    |                                                                                                    |                                                                                                    |
| CRN CRN CRN CRN                                                                                                    | CRN                                                                                                    | CRN                                                                                                    | CRN CRN CRN                                                                                                    |
| Class Search Reset                                                                                                    |                                                                                                    |                                                                                                    |                                                                                                    |
|                                                                                                    |                                                                                                    | Pay Now Sign Up for a Payment Plan                                                                           |                                                                                                    |

- Select one of the options available in the pull-down list.
- Click <u>Submit Changes</u>

# Waitlist Process

| Accounting - ACCT Back to Tom |                                |                    |            |      |                   |            |            |        |        |       |                                 |                 |                             |                      |
|-------------------------------|--------------------------------|--------------------|------------|------|-------------------|------------|------------|--------|--------|-------|---------------------------------|-----------------|-----------------------------|----------------------|
| Course                        | CRN<br>(click for more detail) | Title              | Status     | Days | Time              | Start      | End        | Room   | Campus | Units | Instructor<br>(click to e-mail) | Seats Available | Waitlist Slots<br>Available | Waitlist<br>Capacity |
| ACCT D001A02Y                 | 35075                          | FINAN ACCOUNTNG I  | Waitlist   | TTh  | 12:30 PM-02:20 PM | 01/07/2019 | 03/29/2019 | L76    | DA     | 5.00  | Hung                            | 0               | 10                          | 10                   |
| ACCT D001A02Y                 | 35075                          | FINAN ACCOUNTNG I  | Waitlist   | TBA  | TBA               | 01/07/2019 | 03/29/2019 | ONLINE | DA     | 5.00  | Hung                            | 0               | 10                          | 10                   |
| ACCT D001A04Y                 | 35755                          | FINAN ACCOUNTING I | Waitlist   | TBA  | TBA               | 01/07/2019 | 03/29/2019 | ONLINE | DA     | 5.00  | Venkata                         | 0               | 10                          | 10                   |
| ACCT D001A04Y                 | 35755                          | FINAN ACCOUNTNG I  | Waitlist   | TTh  | 08:30 AM-10:20 AM | 01/07/2019 | 03/29/2019 | L74    | DA     | 5.00  | Venkata                         | 0               | 10                          | 10                   |
| ACCT D001A07Y                 | 35192                          | FINAN ACCOUNTNG I  | Waitlist   | TBA  | TBA               | 01/07/2019 | 03/29/2019 | ONLINE | DA     | 5.00  | Ratchford                       | 0               | 10                          | 10                   |
| ACCT D001A07Y                 | 35192                          | FINAN ACCOUNTNG I  | Waitlist   | MW   | 12:30 PM-02:20 PM | 01/07/2019 | 03/29/2019 | L74    | DA     | 5.00  | Ratchford                       | 0               | 10                          | 10                   |
| ACCT D001A08Y                 | 00013                          | FINAN ACCOUNTNG I  | Waitlist   | MW   | 06:00 PM-07:50 PM | 01/07/2019 | 03/29/2019 | L84    | DA     | 5.00  | Riordan                         | 0               | 9                           | 10                   |
| ACCT D001A08Y                 | 00013                          | FINAN ACCOUNTNG I  | Waitlist   | TBA  | TBA               | 01/07/2019 | 03/29/2019 | ONLINE | DA     | 5.00  | Riordan                         | 0               | 9                           | 10                   |
| ACCT D001A09Y                 | 33634                          | FINAN ACCOUNTNG I  | Waitlist   | TBA  | TBA               | 01/07/2019 | 03/29/2019 | ONLINE | DA     | 5.00  | Kwak                            | 0               | 9                           | 10                   |
| ACCT D001A09Y                 | 33634                          | FINAN ACCOUNTING I | Waitlist   | MW   | 10:30 AM-12:20 PM | 01/07/2019 | 03/29/2019 | AT202  | DA     | 5.00  | Kwak                            | 0               | 9                           | 10                   |
| ACCT D001A11Y                 | 31801                          | FINAN ACCOUNTNG I  | Waitlist   | TBA  | TBA               | 01/07/2019 | 03/29/2019 | ONLINE | DA     | 5.00  | Botsford                        | 0               | 9                           | 10                   |
| ACCT D001A11Y                 | 31801                          | FINAN ACCOUNTING I | Waitlist   | TTh  | 10:30 AM-12:20 PM | 01/07/2019 | 03/29/2019 | L81    | DA     | 5.00  | Botsford                        | 0               | 9                           | 10                   |
| ACCT DOOMANDY                 | 22072                          | TIMAN ACCOUNTING T | the falles | TOA  | TDA               | 01/07/0010 | 00/00/0010 | ON THE | D.4    | E 00  | n                               | <u>م</u>        | •                           | 10                   |

- Determine that seats are available on the Waitlist. In the example, the first class has 10 Waitlist Slots available, while the class in the 7th row has 9 seats on the waitlist. If there is no room on the waitlist, you can monitor the list online and if other students waitlisted for this course drop themselves from the waitlist, a space may open to add. You can also try attending the first time the class meets to see if the instructor can issue you an add code.
- Students cannot be waitlisted if they are already enrolled in another section of the course, of if the class conflicts in time with any other class.

1. Write down or copy the class CRN number and click Add to worksheet button at the bottom of the page.

Add Classes Worksheet

If you need assistance with adding multiple CRN's at the same time Click here for Help

Enter in your CRN's (Course Reference Number) below.

| CRN 00013      | CF           | N .   | CRN | CRN |
|----------------|--------------|-------|-----|-----|
| Submit Changes | Class Search | Reset |     |     |
|                |              |       |     |     |

4. On the next screen that appears, scroll down to the Add Classes Worksheet at the bottom of the page. Key in or paste the CRN number. Be sure to enter all five digits.

5. Click on Submit changes button.

6. You will see Registration Add Errors message in the middle of the screen. This is normal. Click on submit Changes button and you will be directed to enter the Add Code.

Follow the instructions for the Add Code for please see below the section on "To add a class if you were on the waitlist"

|                                                                                                    | Registration Add Err                                                                                                    | ors         |                  |                 |      |           |           |          |        |         |                |               |       |                     |                     |         |
|----------------------------------------------------------------------------------------------------|----------------------------------------------------------------------------------------------------|-------------|------------------|-----------------|------|-----------|-----------|----------|--------|---------|----------------|---------------|-------|---------------------|---------------------|---------|
| Status                                                                                                    |                                                                                                    | CR          | N Su             | bj <u>Crs</u> e | 5    | ec Level  |           |          | Cred   | Grade I | Mode           | Title         |       |                     |                     |         |
| Authori                                                                                                    | zation required: Closed !                                                                                                    | Section 000 | 13 <sub>AC</sub> | ст D00          | 1A ( | 2Y De An  | za Underg | raduate  | 5.000  | Normal  | Grade Rules    | FINAN ACCOUN  | TNG I |                     |                     |         |
| Add Classes Worksheet<br>If you need assistance with adding multiple CRN's at the same time Click here for Help<br>Enter in your CRN's (Course Reference Number) below. |                                                                                                    |             |                  |                 |      |           |           |          |        |         |                |               |       |                     |                     |         |
| CRN                                                                                                    |                                                                                                    | DN          | _                |                 | CRI  |           |           | <b>C</b> |        |         |                | CBN           |       |                     |                     |         |
| Submit                                                                                                    | CRN     CRN     CRN     CRN       Submit Changes     Class Search     Reset         Pay Now     Si                                                    |             |                  |                 |      |           |           |          |        |         |                |               |       |                     |                     |         |
|                                                                                                    |                                                                                                    |             |                  |                 |      |           |           |          |        |         |                |               |       |                     |                     |         |
| 7. The                                                                                                    | system will then di                                                                                                    | splay you   | ır upd           | ated s          | che  | dule.     |           |          |        |         |                |               |       |                     |                     |         |
| Current                                                                                                    | Schedule                                                                                                    |             |                  |                 |      |           |           |          |        |         |                |               |       |                     |                     |         |
| Status                                                                                                    |                                                                                                    |             | Action           | 1               |      |           | CRN       | Subj     | Crse   | e Se    | <u>c</u> Level |               | Cred  | Grade Mode          | Title               |         |
| **Web I                                                                                                    | Registered** on Nov                                                                                                    | 26, 2018    | Action           | None            |      |           | • 3411    | 7 KNE    | 5 D02  | 6A 011  | L De Anza      | Undergraduate | 0.500 | Normal Grade Rules  | BASIC PILATES MAT E | XERCISE |
| **Web I                                                                                                    | Registered** on Jan 1                                                                                                    | 14, 2019    | Action           | None            |      |           | • 0001    | 3 ACC    | D00    | 1A 08   | Y De Anza      | Undergraduate | 5.000 | Normal Grade Rules  | FINAN ACCOUNTNG I   |         |
| Total Cro<br>Billing H<br>Minimun<br>Maximur<br>Date:                                                                                                    | Total Credit Hours: 5.500         Billing Hours: 5.500         Minimum Hours: 0.000         Maximum Hours: 21.500         Date: Jan 14, 2019 02:54 pm |             |                  |                 |      |           |           |          |        |         |                |               |       |                     |                     |         |
| Add Cla                                                                                                    | sses Worksheet                                                                                                    |             |                  |                 |      |           |           |          |        |         |                |               |       |                     |                     |         |
| If you                                                                                                    | need assistance w                                                                                                    | ith adding  | ı mult           | iple CR         | N's  | at the sa | me time   | Click    | here f | or Help | )              |               |       |                     |                     |         |
| Enter                                                                                                    | in your CRN's (Cou                                                                                                    | rse Refer   | ance N           | lumber          | ) be | low.      |           |          |        |         |                |               |       |                     |                     |         |
| CRN                                                                                                    |                                                                                                    | CRN         |                  |                 |      | CRN       |           |          |        | CRN     |                | CR            | N     | c                   | RN                  | CRN     |
| Submit                                                                                                    | Changes Class Sear                                                                                                    | ch Reset    |                  |                 |      |           |           |          |        |         |                |               |       |                     |                     |         |
|                                                                                                    |                                                                                                    |             |                  |                 |      |           |           |          |        |         |                |               |       | Pay Now Sign Up for | or a Payment Plan   |         |

**IMPORTANT**: Waitlisted students must be present at the first meeting of the class. If you are accepted into the class and receive an add code after classes begin, you must process the add code before the quarter's add deadline.

# Adding a Class with an Add Code

For regular 12-week courses, the add period is the first two weeks of the quarter. Add codes will not work prior to the first day of the class. Add codes are required after the first day of class (or after the first day of the quarter for online courses) in order to register. In addition, some courses require completion of prerequisite classes and some are only open to students already approved for special programs. See Class Schedule for class dates.

Students can add classes once school starts by:

- Attending the first day of the class and
- Receiving an Add Code from the instructor if there is room in the class

# To add a class if you were not on the waitlist:

- 1. Click on the Student Registration Tile found in the Student Channel, in MyPortal, click on Add or Drop Classes under Registration Tools.
- 2. Select the college and term from the drop-down menu and click the Submit button.
- 3. If you are not on the class' Waitlist, enter the 5-digit class CRN into the Add Classes Worksheet at the bottom of the screen. If you are on the class' Waitlist, see section below, "To add a class if you were on the waitlist".
- 4. Click the Submit Changes button.

Add Classes Worksheet

|                        | -       |             |                         |  |
|------------------------|---------|-------------|-------------------------|--|
| CRNs<br>00229 0023     | 1 30930 |             |                         |  |
| Submit Changes Class S | earch   |             |                         |  |
|                        |         | Pay Now Sig | n Up for a Payment Plan |  |

5. A screen to enter the Add Code will pop up. Follow the instructions

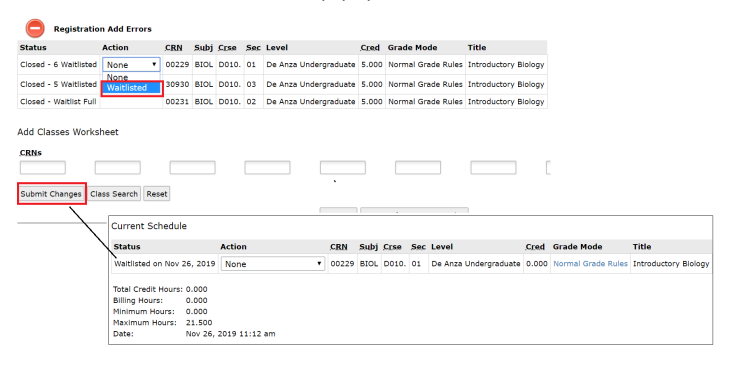

IMPORTANT Waitlist Notification: When a class is full, you may place yourself on a waitlist. If a space opens up in the class prior to the term start, you will automatically be enrolled in the class and a confirmation email will be sent to your e-mail address that is on file.

6. Payment in full is due immediately at the time of registration, or before the drop date for nonpayment. Payment installment schedules are available as well.

## To add a class if you were on the waitlist:

- 1. Click on the Student Registration Tile found in the Student Channel, in MyPortal, Click on Add or Drop Classes under Registration Tools.
- 2. Select the college and term from the drop-down menu and click the Submit button.
- 3. From the Action drop down next to waitlisted class select Web Registered

| Status                | Action                   | CRN   | Subj | Crse  | Sec | Level   |
|-----------------------|--------------------------|-------|------|-------|-----|---------|
| Closed - 3 Waitlisted | *** Web Registered *** 🗸 | 02460 | CD   | D072. | 61  | De Anza |
|                       | None                     |       |      |       |     |         |
|                       | *** Web Registered***    |       |      |       |     |         |
|                       | ** Web Dropped **        |       |      |       |     |         |

4. Click Submit Changes.

- 5. A screen to enter the Add Code will pop up. Follow the instructions
- 6. Payment in full is due immediately at the time of registration. Click Pay Now at the bottom of the screen.

|                                                                                                    | esone enormation structure ( enormatice enormatice) employee                                                                                                    |                             |  |  |  |  |  |  |  |  |
|----------------------------------------------------------------------------------------------------|----------------------------------------------------------------------------------------------------|-----------------------------|--|--|--|--|--|--|--|--|
|                                                                                                    |                                                                                                    | SITE MAP HE                 |  |  |  |  |  |  |  |  |
|                                                                                                    | Pay Now/Payment Plan]                                                                                                    | 2019 '<br>Jan 14, :         |  |  |  |  |  |  |  |  |
|                                                                                                    | A DD a dass or to be placed on a Waltlist, ENTER the Course Reference Number (CRN) in the Add Classes Worksheet section below. You can add up to 10 CRNs, one per edit field just below the CRNs label.<br>3 DRO a dass, use the options available in the Action pull-down list. (Note: If you want to ADD the dass after you drop it, come back to this page and SELECT Web Registered from the Action dropdown list.). For credit card or check refund, you must submit a Refund Request Form to find it you areas placed your frees. Flees review refund web page on your college's web site.<br>Then complete with either ADD or DROP selections, CLLKK Submit Changes. The SCROLL to bottom of screen and CLLK Pay Now.<br>9 WAITLIST Requirestration Add Errors Message: When Message for the waltilist, It in more to see the Registration Add Errors message. To complete the Waltilst process, VIEW the Status column for the number of students already on the waltilist. In the Action Exercise the dass waltilist is fully action to dass post-<br>ELECT Waltilisted, then CLLKC Submit Changes. You should see a Status update for the waltilist. In the Action Add Errors message. To complete the Waltilst process, VIEW the Status column for the number of students already on the waltilist. In the Action Exercise Action Column with enageers. |                             |  |  |  |  |  |  |  |  |
|                                                                                                    | rent Schedule                                                                                                    |                             |  |  |  |  |  |  |  |  |
| <form></form>                                                                                                    | atus Action <u>CRN Subj Crse</u> Sec Level <u>Cred</u> Grade Mode Title                                                                                                    |                             |  |  |  |  |  |  |  |  |
|                                                                                                    | Web Registered*** on Nov 26, 2018 Action None • 34117 KNES D026A 01L De Anza Undergraduate 0.500 Normal Grade Rules BASIC PILATES MAT EXERCISE                                                                                                    |                             |  |  |  |  |  |  |  |  |
| <form></form>                                                                                                    | Lai Crédit Hours: 0.300       Ininum Hours: 0.300       Ininum Hours: 0.300       Ininum Hours: 2.1590       te:     Jan 14, 2019 01:51 pm                                                                                                    |                             |  |  |  |  |  |  |  |  |
|                                                                                                    | d Classes Worksheet                                                                                                    |                             |  |  |  |  |  |  |  |  |
|                                                                                                    | If you need assistance with adding multiple CRN's at the same time Click here for Help           Enter in your CRN's (Course Reference Number) below.           Nil 000121         CRN         CRN <t< th=""><th>CRN</th></t<>                                                                                                 | CRN                         |  |  |  |  |  |  |  |  |
|                                                                                                    | ray room   bigit up rol a rayment mail                                                                                                    |                             |  |  |  |  |  |  |  |  |
| <form>And the field of the field of the field</form>                    | nter the Add Code and Click on the Validate button                                                                                                    |                             |  |  |  |  |  |  |  |  |
| <complex-block>Accord to the second of the second of th</complex-block> | Personal Information Student Financial Ald Faculty Services Employee                                                                                                    |                             |  |  |  |  |  |  |  |  |
| <text></text>                                                                                                    |                                                                                                    | 🗐 BACK TO MENU 🎄 SITE MAP 🕚 |  |  |  |  |  |  |  |  |
| <form></form>                                                                                                    | Registration Add Authorization Code                                                                                                    | 201<br>Jan 1*               |  |  |  |  |  |  |  |  |
| <form></form>                                                                                                    |                                                                                                    |                             |  |  |  |  |  |  |  |  |
| <form></form>                                                                                                    | If you have a Registration Add Authorization code for a specific CRN, please enter the code and press the Validate button. Only courses with approved status will be registered, otherwise press the cancel button to return to the Add or<br>Status Registration Add AuthOrde CRN Subj Crse Sec Cred Title Reason<br>INCOMPLETE 9711 00013 ACCT D001A 08Y FINAN ACCOUNTING I Authorization Code Required - Section Closed                                                                                                    | Drop Classes form.          |  |  |  |  |  |  |  |  |
| <text><section-header></section-header></text>                                                                                                    | Validate Cancel                                                                                                    |                             |  |  |  |  |  |  |  |  |
| <section-header></section-header>                                                                                                    | Release: 8.11 C3SC  © 2019 Ellucian Company L.P. and its affiliates.                                                                                                    |                             |  |  |  |  |  |  |  |  |
|                                                                                                    |                                                                                                    |                             |  |  |  |  |  |  |  |  |
|                                                                                                    | Click on the Pay Now button                                                                                                    |                             |  |  |  |  |  |  |  |  |
| <form>      Provide the second of the second of the second o</form>                   | Personal Information Student, Financial Ald, Faculty Services, Employee                                                                                                    |                             |  |  |  |  |  |  |  |  |
| <form></form>                                                                                                    | 🔳 RETURN TO MENU 🏠 SITE MA                                                                                                    | PHE                         |  |  |  |  |  |  |  |  |
| To ADD a class or to be placed on a Walking, KYTEK the Curves Reference Number (CONI) in the Add Classes Worksheet section below. You can add up to 10 CONe, one pare off field just below the CRNs tabel. To DROP a class, use the options available in the Action pull-down like, (Nete: If you want to ADD the class after you drop it, come back to this page and SELECT Web Repittered from the Addition office. These review reflowed web page on your classes in the CLOK back the Uter Databack the Veb ADD the class after you free in the Addition of the Addition of a You like add the Add the Add the Control Change. The SECRET Class the Addition of a You like add the Add the Add the Add the Add the Add the Add the Add the Add the Add the Add the Add the Add the Add the Addition of a You like add the Add the Add the Add the Add the Add the Add the Add the Add the Addition of a You like add the Add the A                            | [Pay Now/Payment Plan]                                                                                                    | 2019<br>Jan 14.             |  |  |  |  |  |  |  |  |
| Current Schedule         Status       A clon       C cel       Cele       Tele         ***Web Registered*** on Nev 26, 2018       Action       •       34117       Net#       0.200       Normal Grade Nudes       BASIC FLATES NAT EXERCISE         ***Web Registered*** on Nev 26, 2018       Action       •       0.0013       ACCT       Double       BASIC FLATES NAT EXERCISE         ***Web Registered*** on Nev 26, 2018       Action       •       0.0013       ACCT       Double       BASIC FLATES NAT EXERCISE         ***Web Registered*** on Nev 26, 2018       Action       •       0.0013       ACCT       Double       De Anza Undergraduate 0.200       Normal Grade Nudes       BASIC FLATES NAT EXERCISE         Billing Norus:       2.500       Billing Norus:       2.500       Billing Norus:       2.500       Billing Norus:       2.500         Charleses Worksheet       Exercise Namber) Below.       Exercise Namber) Below.       Exercise Namber Below.       Exercise Name       Exercise Name                                                                                                    | To ADD a class or to be placed on a Walking, ENTER the Course Reference Number (CRU) in the Add Classes Worksheed section below. You can add up to 10 CRUs, one per edit field just below the CRUs label.<br>To DROP a class, use the options available in the Action pull-down bit, (Neter. If you mark to ADD the class after you drop it, come back to this page and SELECT Web Registered from the Action dropdown list.). For credit card or check refund, you must submit a Refund Require<br>Office If you aready paid your fees. Please review refund web page on your college's web aits.<br>When complete with either ADD or DROP selections, CLEK Submit Chances. The SCROLL to bottom of screen and CLEK Pay Now.<br>© WALLIST Registration Add Errors Nessages: The submitting an Add for inclusion on a Walkits, its inomal to see the Registration Add Errors message. To complete the Wallist process, VIEW the Status column for the number of students already on the wallist.<br>SELECT Walkited, then CLEK Scienti Changes. Too should see a Status update for the walkited fass. If the class maints in hill, the class prior to the term start, you will available or the walkited for the term start. You will automatically be enrolled in the class and a confirmation email will be sent to your e-mail address that is on file.         | ist Form to                 |  |  |  |  |  |  |  |  |
| Status Action CRN Side Side Cred Cred Cred Cred Tile   ""Web Registered"* on Nan 14, 2019 Action • 9417 NEE 0.202 Normal Grade Rules BASIC FULTES NAT EXERCISE   ""Web Registered*** on Nan 14, 2019 Action • 00013 ACC 00013 ACC 00013 ACC   Total Credet Hours 5.000 File File File File File   Total Credet Hours 5.000 File File File   Total Credet Hours 5.000 File File File   Total Credet Hours 5.000 File File File   Total Credet Hours 5.000 File File File   Total Credet Hours 5.000 File File File   Total Credet Hours 5.000 File File File   Total Credet Hours 5.000 File File File   Total Credet Hours 5.000 File File File   Total Credet Hours 5.000 File File File   Total Credet Hours 5.000 File File File   Total Credet Hours File File File   Total Credet Hours File File File   Total Credet Hours File File File   Total Credet Hours File File File   Total Credet Hours File File File   Total Credet Hours File                                                                                                    | Current Schedule                                                                                                    |                             |  |  |  |  |  |  |  |  |
| "Web Registered"** On Vo 26, 0218       Action       None       International Grade Rules       BASIC FLATES MAT EXERCISE         "Web Registered"** on Jan 14, 2019       Action       None       00003       Action       Basic Plane Rules       Flane Acccounting I         Trad Cred Munder S. 500       Home       00013       Action       Basic Plane Rules       Flane Acccounting I         Home Interview       25.000       Home Interview       5.000       Home Interview       Flane Acccounting I         Add Classes Worksheet       Interview Calls       CRN       CRN <t< td=""><td>Status Action CRN Subj Crse Sec Level Cred Grade Mode Title</td><td></td></t<>                                                                                                    | Status Action CRN Subj Crse Sec Level Cred Grade Mode Title                                                                                                    |                             |  |  |  |  |  |  |  |  |
| Tread Creff Hours: 5.500 Billing Hours: 5.500 Harimum Hours: 21.500 Date::::::::::::::::::::::::::::::::::::                                                                                                    | **Web Registered** on Nov 26, 2019 Action None • 34117 KNES D025A 011 De Anza Undergraduate 0.500 Normal Grade Rules BASIC PILATES MAT EXERCISE<br>**Web Registered** on Jan 14, 2019 Action None • 00013 ACCT D001A 08/ De Anza Undergraduate 5.000 Normal Grade Rules FINAN ACCOUNTING I                                                                                                    |                             |  |  |  |  |  |  |  |  |
| Billing Haurs: 5.300<br>Harimum Hour: 21.00<br>Date: Jan 14, 2019 01:59 m<br>Add Classes Worksheet<br>If you need assistance with adding multiple CRN's at the same time Click here for Help<br>Enter invour CRN CRN CRN CRN CRN CRN CRN CRN CRN CRN                                                                                                    | Total Credit Hours: 5.500                                                                                                    |                             |  |  |  |  |  |  |  |  |
| Add Classes Worksheet  If you need assistance with adding multiple CRM's at the same time Click here for Help Enter in your CRM's (Course Reference Number) below.  CRM CRM CRM CRM CRM CRM CRM CRM CRM CRM                                                                                                    | Billing Hours:         5:500           Minimum Hours:         0.000           Radium Hours:         21:50           Date:         Jan 14, 2019 01:59 pm                                                                                                    |                             |  |  |  |  |  |  |  |  |
| If you need assistance with adding multiple CRM's at the same time Click here for Help Enter in your CRM's (Course Reference Number) below.  CRN CRN CRN CRN CRN CRN CRN CRN CRN CRN                                                                                                    | Add Classes Worksheet                                                                                                    |                             |  |  |  |  |  |  |  |  |
| CRN CRN CRN CRN CRN CRN CRN CRN CRN CRN                                                                                                    | If you need assistance with adding multiple CRN's at the same time Click here for Help<br>Enter in your CRN's (Course Reference Number) below.                                                                                                    |                             |  |  |  |  |  |  |  |  |
| Submit Changes   Class Search   Restt   Pay Now   Sign Up for a Payment Plan   Reference # 7.1.1[CISIC 8.11.0.1]                                                                                                    |                                                                                                    | 4                           |  |  |  |  |  |  |  |  |
| Release: 8.7.1.1[CISC 8.11.0.1]                                                                                                    | Submit Changes   Class Search   Reset   Pay Now   Sign Up for a Payment Plan                                                                                                    |                             |  |  |  |  |  |  |  |  |
|                                                                                                    | Reference 8.7.1.1[CISC 8.11.0.1]                                                                                                    |                             |  |  |  |  |  |  |  |  |

# **Changing Grading Options**

Students may select the Pass/No Pass option instead of a letter grade (A, B, C, etc), as long as s/he makes the change no later than the Friday of the fourth week of the term. For courses shorter than 12 weeks, it is the third week of the term. Timing determines how this change is made:

- Before the first day of the class: Use the Student Registration Tile on MyPortal and select Change Grade Options (Pass/No Pass).
- <u>Once the class starts</u>: You will need to download, fill out and print the Pass/No Pass form. You will not be able to save the completed form. Print it once you filled it out. Then sign it and deliver it to Admissions and Records to request the change.

There are a few things you should consider before selecting Pass/No Pass as a grading option:

Once a student has selected the Pass/No Pass option, the resulting grade will be final.

- Some courses are designed as P/NP courses. A letter grade is not available in these courses.
- Students selecting the P/NP option must complete all course work and attendance requirements assigned by the instructor.
- Check with you college as to the number of allowable units that may be taken P/NP and can be applied toward an AA or AS degree.
- No "P" grades may be applied toward a major or English and Math courses used to fulfill General Education transfer requirements.
- If you plan to transfer, some four-year institutions require a letter grade for transfer. Check with counseling or the four-year institution requirements prior to choosing P/NP.

# Audit a class

Audit requests cannot be processed until the second week of class or later. A \$10 per unit fee is assessed for audited classes

Course audit request forms are available on the Admissions Office student forms webpage as Course Audit Request

Course audits may not be approved to override repetition rules.